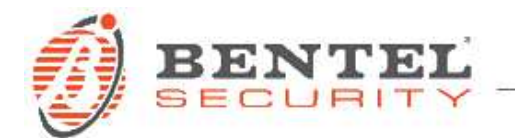

# Absoluta Plus 4.00.31

## **CRONOLOGIA DELLE VERSIONI**

✓ **4.00.31** (06-08-2020)

ATTENZIONE: usare solo con centrali ABSOLUTA PLUS con lo scopo di aggiornare i moduli plug-in ABS-IP e ABS-GSM:

- Aggiornamento firmware per scheda ABS-IP: tramite questo aggiornamento è possibile aggiornare la scheda ABS-IP alla versione 2.00.08.
- Aggiornamento firmware per scheda ABS-GSM: tramite questo aggiornamento è possibile aggiornare la scheda ABS-IP alla versione 3.00.10.

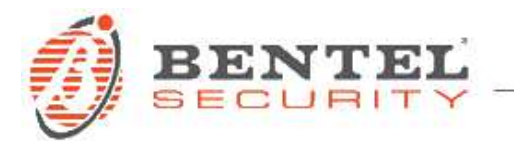

### PREREQUISITI

- Penna USB
- Scaricare il file v040031\_G2.zip (disponibile all'indirizzo http://www.bentelsecurity.com/index.php?n=library)
- Decomprimere il contenuto del file zip all'interno della penna USB in modo da avere la cartella

#### 🐌 K\_FW

(ad es. se la Penna USB è indicata con la lettera E: , verificare la presenza della cartella E:/K\_FW)

- ABSOLUTA PLUS versione nativa 4.00.31
- Scheda ABS GSM inserita e configurata come "Presente" (solo nel caso si voglia utilizzare la funzionalità GSM)
- Scheda ABS IP inserita e configurata come "Presente" (solo nel caso si voglia utilizzare la funzionalità IP)

### AGGIORNAMENTO FIRMWARE 4.00.31

- 1. Inserire la penna Usb nello slot della centrale Absoluta
- 2. Dal menù installatore 1.7, abilitare il "LIVELLO 4" premendo "ON"
- 3. Uscire dal menù installatore
- 4. Accedere al "LIVELLO 4" premendo il tasto B seguito dal PIN di livello 4
- 5. Nel menù **1.4** "AGGIORNAM. ABS" premere "ENTER", quindi su "USB -> FW" premere ancora "ENTER".

Si avvierà la procedura di aggiornamento e sulla tastiera verrà visualizzato il seguente messaggio: "OPER. IN CORSO, ATTENDERE PREGO".

#### ATTENZIONE!

- La centrale potrebbe effettuare più di un riavvio.
- Non estrarre assolutamente la chiave USB fino a che non venga visualizzata su tastiera la schermata iniziale con la frase "*Bentel Absoluta*".

Il successo della procedura di aggiornamento può essere verificato tramite:

- A. La presenza di un messaggio all'interno dei menù utente e installatore "RIAVVIO PROGRAMMA";
- B. La presenza delle voci "RICH. AGG. FW", "AGG. FW FATTO" all'interno del registro eventi
- C. La versione del FW nel menu installatore **3.2**